# Konfigurieren des DateTime-Formats in der Analyzer-Visualisierung

## Inhalt

Einführung Voraussetzungen Anforderungen Verwendete Komponenten Grund für die Abweichung Lösung

### Einführung

In diesem Dokument wird beschrieben, wie das Datumsformat in der Cisco WebEx Contact Center Analyzer-Visualisierung konfiguriert und angepasst wird.

## Voraussetzungen

## Anforderungen

Cisco empfiehlt, die folgenden Themen zu kennen:

- Cisco WebEx Contact Center
- Analyzer

### Verwendete Komponenten

Analyzer

**Hinweis**: Dieses Dokument richtet sich an Kunden und Partner, die WebEx Contact Center in ihre Netzwerkinfrastruktur implementiert haben.

Schritt 1: Anmeldung beim Portal über https://portal.ccone.net/ und Klicken Sie auf die Registerkarte "Analyzer".

|                                                                     |                                 | 📢 🗘 CCOne_TAC   Local Time 🛞 Vishal Goyal -                                                                                            |
|---------------------------------------------------------------------|---------------------------------|----------------------------------------------------------------------------------------------------|
| 🍘 Dashboard                                                         | CCOne_TAC Dashboard ×           |                                                                                                    |
| Provisioning <                                                      | IN IVR IN QUEUE                 | CONNECTED AVAILABLE AGENTS                                                                                                    |
| Q Analyzer                                                          |                                 |                                                                                                    |
| ≓ Analyzer Data Exchange                                            | Call Snapshot Report            | Call Interval Report                                                                                                    |
| Business Rules                                                      | 10                              | 2-]                                                                                                    |
| 🖵 Agent Desktop                                                     | 8-                              | 18-                                                                                                    |
| 😪 Campaign Manager                                                  | 7-<br>6-                        | 14-                                                                                                    |
| 🔥 Real Time Reports                                                 | 5 - No records available<br>4 - |                                                                                                    |
| Lad Historical Reports                                              | 3-                              | 0.6-                                                                                                    |
| C <sup>0</sup> Web Callback Report                                  | 1-                              |                                                                                                    |
| 🖋 Routing Strategy                                                  | 0 <del> </del>                  | Φ <sub>30</sub> σ <sub>30</sub> Φ <sub>20</sub> <sup>2</sup> ξ <sub>30</sub> <sup>2</sup> ξ <sub>40</sub> <sup>2</sup> ξ <sub>40</sub> |
| • Call Monitoring                                                   | Agent Snapshot Report           | Historical Report                                                                                                    |
| Recording Management                                                | Site: CCOne_TAC                 | Entry Point Summary                                                                                                    |
| Workforce Optimization<br>https://portal.ccone.net/portal/home.html |                                 | 8-<br>7-                                                                                                    |

Schritt 2: Klicken Sie auf Visualisierung >> Standardberichte >> Historische Berichte >> Agentenberichte >> Agent

| cisco CEA             | « 👫 Home 🌐 Visualization 🏤                     | Dashboard 📮 Variables   |               | 📤 vishagoy@cisco.com 🗸                        |
|-----------------------|------------------------------------------------|-------------------------|---------------|-----------------------------------------------|
| └── )                 | View                                           |                         |               | Create New Visualization     Show: Everything |
| - Ankit Khanna        | ID                                             | Name 🔺                  | Туре          | Last Modified Created By                      |
| Avinash               | 102312                                         | III Agent               | Visualization | 01/30/2020 01:16:49                           |
| - Chandra             | 102313                                         | III Agent -AAR          | Visualization | 01/30/2020 01:16:49                           |
| — 🖿 ChandraMouli      | 102314                                         | III Agent-Chart         | Visualization | 01/30/2020 01:16:49                           |
| — 🖿 Jeevan            | 76679                                          | III Cisco-Test-AAR-Idle | Visualization | 08/31/2019 00:16:44 Mykola Danylchuk          |
| — 🖿 Joe W             | 102315                                         | III Site                | Visualization | 01/30/2020 01:16:49                           |
| - D Josh Z            | 102316                                         | III Site-Chart          | Visualization | 01/30/2020 01:16:49                           |
| Prakash               | 102317                                         | III Team                | Visualization | 01/20/2020 01.10.40                           |
| Pranava               | 102317                                         |                         | visualization | 01/30/2020 01:16:49                           |
| - E Praveen           | 102318                                         | III Team-Chart          | Visualization | 01/30/2020 01:16:49                           |
| — 🖿 SA_Test           |                                                |                         |               |                                               |
| — 🖿 Senthil           |                                                |                         |               |                                               |
| Standard Reports      |                                                |                         |               |                                               |
| Historical Reports    |                                                |                         |               |                                               |
| Agent Reports         |                                                |                         |               |                                               |
| - Agent Trace Repor   | π                                              |                         |               |                                               |
| - 🖿 Auxiliary Reports |                                                |                         |               |                                               |
| — 🖿 Call Reports      |                                                |                         |               |                                               |
| — 🖿 Multimedia Repor  | t                                              |                         |               |                                               |
| Real-Time Reports     |                                                |                         |               |                                               |
| p— 🖬 Test             |                                                |                         |               |                                               |
|                       |                                                |                         |               |                                               |
|                       | Copyright © 2018 Cisco Systems Inc. All rights | reserved.               |               |                                               |

Schritt 3: Führen Sie den Agentenbericht aus (bei dem obigen Anruf lautet die Berichts-ID 102312).

Schritt 4: In den Spalten "Initial Login Time" (Erstmalige Anmeldefrist) und "Final Logout Time" (Endgültige Abmeldezeit) werden verschiedene Einträge angezeigt (abweichend von Normaldatum und -zeit).

| cisco CEA                   | » ¢;         | Settings     | 📥 Export -  |               |             |                    |                   |           |            |                 |                   |
|-----------------------------|--------------|--------------|-------------|---------------|-------------|--------------------|-------------------|-----------|------------|-----------------|-------------------|
| Agent Name 👻                | Channel Type | - Interval - | Login Count | Calls Handled | Staff Hours | Initial Login Time | Final Logout Time | Occupancy | Idle Count | Total Idle Time | Average Idle Time |
| Ankit Kunwar                | telephony    | 07/17/2019   | 3           | 0             | 09:48:09    | 08/18/18 12:48:12  | 08/18/18 22:36:21 | 0.00      | 3          | 09:13:20        | 03:04:26          |
| Chandramouli vaithiyanathan | telephony    | 07/17/2019   | 4           | 0             | 03:39:58    | 03/02/68 18:58:31  | 03/02/68 22:38:30 | 0.00      | 4          | 02:46:53        | 00:41:43          |
| Jelly Peng                  | telephony    | 07/17/2019   | 3           | 0             | 00:35:33    | 08/16/18 07:10:57  | 08/16/18 07:46:31 | 0.00      | 3          | 00:02:29        | 00:00:49          |
| Joseph Whittlesey           | telephony    | 07/17/2019   | 3           | 1             | 07:32:43    | 08/16/18 22:32:55  | 08/17/18 06:05:38 | 0.00      | 8          | 03:47:36        | 00:28:27          |
| Joshua Zuke                 | telephony    | 07/17/2019   | 2           | 1             | 07:51:14    | 01/30/69 17:51:36  | 01/31/69 01:42:50 | 0.00      | 5          | 01:04:32        | 00:12:54          |
| Kuldeep Chowdyshetty        | telephony    | 07/17/2019   | 1           | 0             | 06:44:37    | 07/18/19 11:23:02  | 07/18/19 18:07:40 | 0.00      | 2          | 00:00:06        | 00:00:03          |
| Manivannan Sailappan        | telephony    | 07/17/2019   | 1           | 0             | 06:47:39    | 07/18/19 08:55:51  | 07/18/19 15:43:31 | 0.00      | 2          | 00:00:03        | 00:00:01          |
| Mykola Danylchuk            | telephony    | 07/17/2019   | 3           | 4             | 08:39:44    | 08/17/18 10:37:55  | 08/17/18 19:17:39 | 0.01      | 11         | 00:24:24        | 00:02:13          |
| Rohit Harsh                 | telephony    | 07/17/2019   | 3           | c             | 01:49:26    | 08/17/18 14:35:13  | 08/17/18 16:24:39 | 0.00      | 3          | 01:49:26        | 00:36:28          |
| Shasha Ni                   | telephony    | 07/17/2019   | 1           | 1             | 08:25:39    | 07/18/19 06:02:53  | 07/18/19 14:28:32 | 0.00      | 1          | 00:00:04        | 00:00:04          |
| Tyler Bobbitt               | telephony    | 07/17/2019   | 1           | 0             | 01:27:39    | 07/17/19 17:34:11  | 07/17/19 19:01:51 | 0.00      | 1          | 00:00:03        | 00:00:03          |
| Vishal Goyal                | telephony    | 07/17/2019   | 3           | 0             | 10:14:39    | 08/17/18 05:16:04  | 08/17/18 15:30:43 | 0.00      | 5          | 00:00:08        | 00:00:01          |
| Summary                     |              |              | 28          | 7             | 73:37:05    | 03/03/57 21:17:24  | 03/06/57 22:54:30 | 0.00      | 48         | 19:09:11        | 00:23:56          |

Schritt 5: Klicken Sie auf den ausgewählten Datums- und Uhrzeiteintrag >> Ein mikroskopisches Symbol wird angezeigt >> klicken Sie darauf, und einige Einträge werden unter " Call Start Time stamp " angezeigt.

| cisco CEA                   | » <b>0</b> 8   | Settings   | 🛓 Export 🗸  |               |             |                    |                   |    |
|-----------------------------|----------------|------------|-------------|---------------|-------------|--------------------|-------------------|----|
| Agent Name 👻                | Channel Type 👻 | Interval 👻 | Login Count | Calls Handled | Staff Hours | Initial Login Time | Final Logout Time | 0  |
| Ankit Kunwar                | telephony      | 07/17/2019 | 3           | 0             | 09:48:09    | 08/18/18 12:48:12  | 08/18/18 22:36:21 | 1  |
| Chandramouli vaithiyanathan | telephony      | 07/17/2019 | 4           | 0             | 03:39:58    | 03/02/68 18:58:31  | 03/02/68 22:38:30 | 1  |
| Jelly Peng                  | telephony      | 07/17/2019 | 3           | 0             | 00:35:33    | 08/16/18 07:10:57  | 08/16/18 07:46:31 | i. |
| Joseph Whittlesey           | telephony      | 07/17/2019 | 3           | 1             | 07:32:43    | 08/16/18 😳 5       | 08/17/18 06:05:38 | 4  |
| Joshua Zuke                 | telephony      | 07/17/2019 | 2           | 1             | 07:51:14    | 01/30/69 17:51:36  | 01/31/69 01:42:50 |    |
| Kuldeep Chowdyshetty        | telephony      | 07/17/2019 | 1           | 0             | 06:44:37    | 07/18/19 11:23:02  | 07/18/19 18:07:40 | 1  |
| Manivannan Sailappan        | telephony      | 07/17/2019 | 1           | 0             | 06:47:39    | 07/18/19 08:55:51  | 07/18/19 15:43:31 | i. |
| Mykola Danylchuk            | telephony      | 07/17/2019 | 3           | 4             | 08:39:44    | 08/17/18 10:37:55  | 08/17/18 19:17:39 |    |
| Rohit Harsh                 | telephony      | 07/17/2019 | 3           | 0             | 01:49:26    | 08/17/18 14:35:13  | 08/17/18 16:24:39 |    |
| Shasha Ni                   | telephony      | 07/17/2019 | 1           | 1             | 08:25:39    | 07/18/19 06:02:53  | 07/18/19 14:28:32 | 2  |
| Tyler Bobbitt               | telephony      | 07/17/2019 | 1           | 0             | 01:27:39    | 07/17/19 17:34:11  | 07/17/19 19:01:51 | L  |
| Vishal Goyal                | telephony      | 07/17/2019 | 3           | 0             | 10:14:39    | 08/17/18 05:16:04  | 08/17/18 15:30:43 | 4  |
| Summary                     |                |            | 28          | 7             | 73:37:05    | 03/03/57 21:17:24  | 03/06/57 22:54:30 | ,  |

Schritt 6: Konvertieren Sie die EPOCH-Zeit mit einem beliebigen Eintrag in für Menschen lesbare Daten. Im obigen Beispiel nehmen wir 1563467317392.

Drill Down

| III DOWI |                  |                             |              |                      | opini – |
|----------|------------------|-----------------------------|--------------|----------------------|---------|
| Fields   | Show 10          | ✓ entries                   |              | Search:              |         |
| Measures | ID Jà            | Agent Name                  | Channel Type | Call Start Timestamp | 11      |
|          | 1                | Chandramouli vaithiyanathan | telephony    | 1563467317392        |         |
|          | 2                | Chandramouli vaithiyanathan | telephony    | 1563390558031        |         |
|          | 3                | Chandramouli vaithiyanathan | telephony    | 1563387197039        |         |
|          | 4                | Chandramouli vaithiyanathan | telephony    | 1563392398800        |         |
|          | 5                | Chandramouli vaithiyanathan | telephony    | 1563423957776        |         |
|          | Showing 1 to 5 o | f 5 entries                 |              | Previous             | 1 Next  |

## Convert epoch to human-readable date and vice versa

1563467317392 Timestamp to Human date [batch convert]

Supports Unix timestamps in seconds, milliseconds and microseconds.

#### Assuming that this timestamp is in milliseconds:

 GMT
 : Thursday, 18 July 2019 16:28:37.392

 Your time zone
 : Thursday, 18 July 2019 21:58:37.392 GMT+05:30

 Relative
 : 8 hours ago

## Grund für die Abweichung

Analyzer verarbeiten die Daten als Summe aller Anmeldungszeiten für einen Agenten.

#### Lösung

#### Visualisierung ändern

An den Standardberichten (BU-Empfehlung) müssen keine Änderungen vorgenommen werden. Erstellen Sie daher für Änderungen einen neuen Bericht.

#### Neuen Bericht erstellen

Schritt 1: Gehen Sie zu Visualisierung >> Standardberichte >> Historische Berichte >> Agentenberichte >> Agent >> Bearbeiten >> Visualisierung speichern (Als Berichtsnamen speichern Test11).

≜ Export - 🕑 ×

| Agent                                                                                |                                                                                                    |                                                                                                    |                                      |                                                                                                    |                                                                                                    |                                                                                             |                                                                                               |                                                                                                    | ${\mu}$   |
|--------------------------------------------------------------------------------------|----------------------------------------------------------------------------------------------------|----------------------------------------------------------------------------------------------------|--------------------------------------|----------------------------------------------------------------------------------------------------|----------------------------------------------------------------------------------------------------|---------------------------------------------------------------------------------------------|-----------------------------------------------------------------------------------------------|----------------------------------------------------------------------------------------------------|-----------|
| Type Agent Session Record                                                            | < Agent 🖋                                                                                                    |                                                                                                    |                                      |                                                                                                    |                                                                                                    |                                                                                             |                                                                                               |                                                                                                    |           |
| Details Formatting                                                                   | 🛨 New 🖺 Save 👻 🕴 Preview More 🕶                                                                                                    |                                                                                                    |                                      |                                                                                                    |                                                                                                    |                                                                                             |                                                                                               |                                                                                                    |           |
| Start Time Yesterday 🔻                                                               |                                                                                                    | Click to                                                                                                    | o add title                          |                                                                                                    |                                                                                                    |                                                                                             |                                                                                               |                                                                                                    |           |
| Date Range<br>If run today:<br>Start Date: 2020-02-05                                | Profile Variables: []     Table     Hide Summary     Column Segments:                                                                                                    | ogin Count 💭 (11 Calls Handled 💟 (11 Staff Hours 👳<br>er Time 🟹 ) 11 Outdial CTQ Request Count 💟 ) 11 Out<br>Save Visualization | ] [] Initial L<br>dial CTQ Tota<br>× | ogin Time ☑) (‼<br>I Request Time ☑                                                                                                    | Final Logout Time 🛛                                                                                                    | ) (# Occupanc<br>wer Count 📝                                                                | y ☑ ) []] Occu<br>] []] Outdial CT                                                            | pancy 1 🔲 🔛 Idl<br>Q Total Answer Tim                                                               | e Count 🕞 |
| Start Date: 2020-02-05<br>End Date: 2020-02-05<br>Including<br>All Days C<br>Compute | Column Segments:  Row/Series Segments:  Agent Name  Agent Name  Channel Ty  Channel Type  Interval  Channel Ty  Agent Name 2 Channel Ty  Channel Ty  Sommary  Channel Ty  Channel Ty  Agent Name 3 Channel Ty  Summary | Per per per per per per per per per per p                                                                                       | Cancel                               | ial Login Time<br>/01/70 05:30:35<br>/04/70 05:30:27<br>/01/70 05:30:15<br>/01/70 05:30:15<br>/01/70 05:30:44<br>/04/70 05:30:44<br>/04/70 05:30:44<br>/01/70 05:30:41<br>/01/70 05:30:47 | Final Logout Time<br>01/01/70 05:31:35<br>01/01/70 05:30:25<br>01/01/70 05:30:25<br>01/01/70 05:31:28<br>01/01/70 05:30:13<br>01/01/70 05:30:41<br>01/01/70 05:30:41<br>01/01/70 05:30:59<br>01/01/70 05:30:23 | Occupancy<br>3.11<br>1.48<br>4.27<br>1.73<br>2.82<br>6.64<br>3.000<br>10.50<br>2.59<br>3.37 | Idle Count<br>15000<br>28000<br>75000<br>440000<br>18000<br>972000<br>72000<br>55000<br>76000 | Total Idle Time<br>00:00:23<br>00:00:18<br>00:00:24<br>00:00:55<br>00:00:44<br>00:00:50<br>00:00:52 | Average I |

Schritt 2: Klicken Sie mit der rechten Maustaste auf Profilvariablen, d. h. die erste Anmeldefrist und die letzte Anmeldefrist.

Schritt 3: Standardmäßig ist die Initial Login Time im EPOCH-Format dargestellt. Um das Format zu ändern, klicken Sie mit der rechten Maustaste auf "Anfängliche Anmeldungszeit" >> Nummernformat >> Datumzeit.

Wählen Sie "dd//mm//yy" und die Daten werden in diesem Format angezeigt.

| VPe Agent Session Record |                   |                |                   |                |                 |                   |               |                  |                             |       |               |             |             |                 |          |
|--------------------------|-------------------|----------------|-------------------|----------------|-----------------|-------------------|---------------|------------------|-----------------------------|-------|---------------|-------------|-------------|-----------------|----------|
| Details Formatting       | < Agent 🖋         |                |                   |                |                 |                   |               |                  |                             |       |               |             |             |                 |          |
|                          | + New 🖺 Save      | Y Preview      | More <del>-</del> |                |                 |                   |               |                  |                             |       |               |             |             |                 |          |
| Start Time Yesterday 🕶   |                   |                |                   |                |                 | Cli               | ck to add tit | le               |                             |       |               |             |             |                 |          |
| Date Range               |                   | Profile Var    | riables: 🔡 Logir  | n Count 🔽      | Calls Handled   | ່ 🔽 🔛 🔛 Staff Hou | rs 🔽 🗄 Initia | al Login Time 🗖  | Einal Logout Ti             | me [  | ☐ ] [ # Occup | ancy 🔽 🗄    | Occupan     | cy 1 🔲 🔡 ld     | le Count |
| If run today:            | Table ~           | 🕘 [ Inbound To | otal CTQ Answer T | ime 🔽 🗍        | Outdial CTQ Req | uest Count 🔽 🛛    | Outdial       | Profile Variable | ] [] Outdial Cl             | rQ An | swer Count    | ☑ Ulto      | lial CTQ To | otal Answer Tir | ne 🔽 )[# |
| Start Date: 2020-02-05   | Hide Summary      | Column S       | Segments: Pro     | ofile Variable | s               |                   | Num           | ber Format       | <ul> <li>Integer</li> </ul> | Þ     |               |             |             |                 |          |
| End Date: 2020-02-05     |                   | _              |                   |                |                 |                   | Text /        | Align            | Number                      | •     |               |             |             |                 |          |
| Including                | Row/Series        | Agent Name 🗸   | Channel Type      | Interval -     | Login Count     | Calls Handled     | Staff Ho Form | atting           | Currency                    | •     | Occupant      | y Idle Co   | unt Tot     | al Idle Time    | Average  |
| Including                | Segments:         |                | Channel Type 1    | 02/05/2020     | 0 3425          | 140000            | 00:(Save      |                  | Percentage                  | . •   | 15 3          | 3.11        | L5000       | 00:00:23        |          |
| All Days 🎽               | Agent Name        | Agent Name 1   | Channel Type 2    | 02/05/2020     | 0 6272          | 143000            | 00:01:28      | 01/01/70 05:30:  | 27 Date Time                | •     | mm/dd/yy      | (01/25/12   | )           | 00:00:18        |          |
|                          | li et an at march |                | Channel Type 3    | 02/05/2020     | 0 7362          | 12000             | 00:00:52      | 01/01/70 05:31:  | 08 Duration                 | •     | m/d/yy        | (1/25/12)   | •           | 00:00:24        |          |
| Compute                  | E Channel Type    |                | Channel Type 1    | 02/05/2020     | 0 4026          | 98000             | 00:01:31      | 01/01/70 (25/01/ | /12)                        |       | dd/mm/yy      | (25/01/12)  | Þ           | 00:01:02        |          |
|                          | Interval          | Agent Name 2   | Channel Type 2    | 02/05/2020     | 0 307           | 21000             | 00:00:50      | 01/01/70 (25/01/ | /2012)                      |       | d/m/yy        | (25/1/12)   | •           | 00:00:25        |          |
|                          |                   |                | Channel Type 3    | 02/05/2020     | 0 7492          | 83000             | 00:00:33      | 01/01/70 (25/01/ | /12 4:35:15)                |       | vvvv/mm/de    | 1 (2012/01/ | 25)         | 00:00:44        |          |
| ▼ Add Filter             |                   | Agent Nome 2   | Channel Type 1    | 02/05/2020     | 0 344           | 91000             | 00:01:08      | 01/01/70 (25/01/ | (12 04:35:15)               |       | www.mm-de     | 1 (2012-01- | 25)         | 00:00:56        |          |
|                          |                   | Agent Name 3   | Channel Type 2    | 02/05/2020     | 0 2590          | 124000            | 00:00:20      | 01/01/70 (25/01/ | /2012 04:35:15)             |       | ())))         | 59 0        | 2000        | 00:00:40        |          |
|                          |                   | Summany        | channet type 5    | 02/03/2020     | 4453            | 165000            | 00:00:35      | 01/01/70 (25/01/ | /12 4:35:15 AM)             |       | 3 3           | 2 37        | 76000       | 00:00:52        |          |
|                          |                   | Junnary        |                   |                | 4452            | 203000            | 00.00.33      | (25/01)          | /2012 04:35:15 AM           | )     |               |             | 0000        | 00.00.32        |          |

Schritt 4: Nehmen Sie "Anfängliche Anmeldefrist", klicken Sie mit der rechten Maustaste auf Bearbeiten, ein neues Fenster wird angezeigt, in dem die Formel "Summe des Anrufstart-Zeitstempels" lautet, ändern Sie sie in "Minimum Call Start Timestamp" (Minimaler Anrufstart-Zeitstempel), und speichern Sie den Bericht.

**Hinweis**: {Minimum Call Start Timestamp (Mindestzeitstempel für Anrufstart) gibt die erste Instanz/Uhrzeit der Agentenanmeldung für das (die) Datum(e) an.}

| Agent Session Record                                                                                                    |                                                                                                    |                                                                                                    |                                                                                                    |             |                                                                                      |                                                                                                    |                                                                             |                |                    |                                                                                                    |                                                                                                    |                                                                                                    |                                                                                                    |                                                                                        |
|----------------------------------------------------------------------------------------------------|----------------------------------------------------------------------------------------------------|----------------------------------------------------------------------------------------------------|----------------------------------------------------------------------------------------------------|-------------|--------------------------------------------------------------------------------------|----------------------------------------------------------------------------------------------------|-----------------------------------------------------------------------------|----------------|--------------------|----------------------------------------------------------------------------------------------------|----------------------------------------------------------------------------------------------------|----------------------------------------------------------------------------------------------------|----------------------------------------------------------------------------------------------------|----------------------------------------------------------------------------------------|
| -igent bession nectors                                                                                                    | < Agent 🖍                                                                                                    |                                                                                                    |                                                                                                    |             |                                                                                      |                                                                                                    |                                                                             |                |                    |                                                                                                    |                                                                                                    |                                                                                                    |                                                                                                    |                                                                                        |
| ails Formatting                                                                                                    |                                                                                                    |                                                                                                    |                                                                                                    |             |                                                                                      |                                                                                                    |                                                                             |                |                    |                                                                                                    |                                                                                                    |                                                                                                    |                                                                                                    |                                                                                        |
|                                                                                                    | + New 🖺 Save                                                                                                    | Y Preview                                                                                                    | More <del>-</del>                                                                                                    |             |                                                                                      |                                                                                                    |                                                                             |                |                    |                                                                                                    |                                                                                                    |                                                                                                    |                                                                                                    |                                                                                        |
| rt Time Yesterday 🔻                                                                                                    |                                                                                                    |                                                                                                    |                                                                                                    |             |                                                                                      | Cli                                                                                                    | ck to add                                                                   | l title        |                    |                                                                                                    |                                                                                                    |                                                                                                    |                                                                                                    |                                                                                        |
| Range                                                                                                    |                                                                                                    | Profile Variation                                                                                                    | iables: 🗄 Login Co                                                                                                    | ount 🖂 🗄    | Calls Handled                                                                        | 🛛 🖓 🗄 Staff Hou                                                                                                    | urs 🔽 肯                                                                     | dit            |                    | Final Logout Time 🔽                                                                                                    | Occupanc                                                                                                    | y 🔽 🗄 Occu                                                                                                    | pancy 1 🔲 🗄 Id                                                                                                    | le Co                                                                                  |
| n today:                                                                                                    | Table ~                                                                                                    | 🕘 🔢 Inbound Tota                                                                                                    | al CTQ Answer Time                                                                                                    | e 🔽 🗄 Oi    | utdial CTQ Req                                                                       | uest Count 🔽 🛛                                                                                                    | Outdial                                                                     | lew Pro        | ofile Variable     | Uutdial CTQ Ansv                                                                                                    | wer Count 🔽                                                                                                    | Uutdial CT                                                                                                    | Q Total Answer Tir                                                                                                    | me [                                                                                   |
| 1 B. L                                                                                                    | Hide Summary                                                                                                    | -                                                                                                    | (11                                                                                                    | _           |                                                                                      |                                                                                                    | N                                                                           | lumber         | r Format           |                                                                                                    |                                                                                                    |                                                                                                    |                                                                                                    |                                                                                        |
| t Date: 2020-02-05                                                                                                    |                                                                                                    | Column Se                                                                                                    | gments: Profile                                                                                                    | e Variables |                                                                                      |                                                                                                    | Т                                                                           | ext Alig       | gn 🕨               |                                                                                                    |                                                                                                    |                                                                                                    |                                                                                                    |                                                                                        |
| Date: 2020-02-05                                                                                                    | Pow/Sories                                                                                                    | Agent Name                                                                                                    | Channel Type - In                                                                                                    | nterval 🗸   | Login Count                                                                          | Calls Handled                                                                                                    | Staff Ho F                                                                  | ormatt         | ting               | Final Logout Time                                                                                                    | Occupancy                                                                                                    | Idle Count                                                                                                    | Total Idle Time                                                                                                    | Av                                                                                     |
| ding                                                                                                    | Segments:                                                                                                    | Agent Hume                                                                                                    | Channel Type 1 02                                                                                                    | 0/05/2020   | 3425                                                                                 | 140000                                                                                                    | 00:0S                                                                       | ave            | -                  | 01/01/70 05:31:35                                                                                                    | 3 11                                                                                                    | 15000                                                                                                    | 00.00.23                                                                                                    | 1                                                                                      |
| All Days 🛛 🗹                                                                                                    | H Agent Name                                                                                                    | Agent Name 1                                                                                                    | Channel Type 2 02                                                                                                    | 2/05/2020   | 6272                                                                                 | 143000                                                                                                    | 00:01                                                                       | :28 0          | 01/01/70 05:30:27  | 01/01/70 05:30:26                                                                                                    | 1.48                                                                                                    | 28000                                                                                                    | 00:00:18                                                                                                    | 3                                                                                      |
|                                                                                                    | :: Agent Name                                                                                                    |                                                                                                    | Channel Type 3 02                                                                                                    | 2/05/2020   | 7362                                                                                 | 12000                                                                                                    | 00:00                                                                       | :52 0          | 01/01/70 05:31:08  | 01/01/70 05:30:25                                                                                                    | 4.27                                                                                                    | 75000                                                                                                    | 00:00:24                                                                                                    |                                                                                        |
| pute                                                                                                    | E Channel Type                                                                                                    |                                                                                                    | Channel Type 1 02                                                                                                    | 2/05/2020   | 4026                                                                                 | 98000                                                                                                    | 00:01                                                                       | :31 0          | 01/01/70 05:30:15  | 01/01/70 05:31:28                                                                                                    | 1.73                                                                                                    | 40000                                                                                                    | 00:01:02                                                                                                    | 2                                                                                      |
| pute                                                                                                    | # Interval                                                                                                    | Agent Name 2                                                                                                    | Channel Type 2 02                                                                                                    | 2/05/2020   | 307                                                                                  | 21000                                                                                                    | 00:00                                                                       | :50 0          | 01/01/70 05:30:26  | 01/01/70 05:31:28                                                                                                    | 2.82                                                                                                    | 18000                                                                                                    | 00:00:25                                                                                                    | 5                                                                                      |
|                                                                                                    |                                                                                                    |                                                                                                    | Channel Type 3 02                                                                                                    | 2/05/2020   | 7492                                                                                 | 83000                                                                                                    | 00:00                                                                       | :33 0          | 01/01/70 05:30:04  | 01/01/70 05:30:17                                                                                                    | 6.64                                                                                                    | 43000                                                                                                    | 00:00:44                                                                                                    | 1                                                                                      |
| ▼ Add Filter                                                                                                    |                                                                                                    |                                                                                                    | Channel Type 1 02                                                                                                    | 2/05/2020   | 344                                                                                  | 91000                                                                                                    | 00:01                                                                       | :08 0          | 01/01/70 05:30:48  | 01/01/70 05:30:13                                                                                                    | 3.00                                                                                                    | 72000                                                                                                    | 00:00:56                                                                                                    | 5                                                                                      |
|                                                                                                    |                                                                                                    | Agent Name 3                                                                                                    | Channel Type 2 02                                                                                                    | 2/05/2020   | 2596                                                                                 | 47000                                                                                                    | 00:00                                                                       | :20 0          | 01/01/70 05:30:44  | 01/01/70 05:30:41                                                                                                    | 10.50                                                                                                    | 51000                                                                                                    | 00:00:40                                                                                                    | )                                                                                      |
|                                                                                                    |                                                                                                    |                                                                                                    | Channel Type 3 02                                                                                                    | 2/05/2020   | 1446                                                                                 | 124000                                                                                                    | 00:01                                                                       | :28 0          | 01/01/70 05:31:34  | 01/01/70 05:30:59                                                                                                    | 2.59                                                                                                    | 62000                                                                                                    | 00:00:06                                                                                                    | 5                                                                                      |
|                                                                                                    |                                                                                                    | Summary                                                                                                    |                                                                                                    |             | 4452                                                                                 | 165000                                                                                                    | 00:00                                                                       | :35 0          | 01/01/70 05:30:17  | 01/01/70 05:30:23                                                                                                    | 3.37                                                                                                    | 76000                                                                                                    | 00:00:52                                                                                                    | 2                                                                                      |
|                                                                                                    |                                                                                                    |                                                                                                    |                                                                                                    |             |                                                                                      |                                                                                                    |                                                                             |                |                    |                                                                                                    |                                                                                                    |                                                                                                    |                                                                                                    |                                                                                        |
|                                                                                                    |                                                                                                    |                                                                                                    |                                                                                                    |             |                                                                                      |                                                                                                    |                                                                             |                |                    |                                                                                                    |                                                                                                    |                                                                                                    |                                                                                                    |                                                                                        |
| Agent Session Record                                                                                                    | Agent                                                                                                    |                                                                                                    |                                                                                                    |             |                                                                                      |                                                                                                    |                                                                             |                |                    |                                                                                                    |                                                                                                    |                                                                                                    |                                                                                                    |                                                                                        |
| Agent Session Record                                                                                                    | Agent  Agent Succession                                                                                              | Edit Pro                                                                                                    | file Variable: In                                                                                                    | itial Logi  | in Time                                                                              | all orin Timo                                                                                                    |                                                                             |                |                    | ×                                                                                                    |                                                                                                    |                                                                                                    |                                                                                                    |                                                                                        |
| Agent Session Record                                                                                                    | <ul> <li>Agent </li> <li>Agent </li> <li>Sove</li> </ul>                                                             | Edit Pro                                                                                                    | file Variable: In                                                                                                    | itial Log   | in Time<br>Name: Initi                                                               | al Login Time                                                                                                    |                                                                             |                |                    | ×                                                                                                    |                                                                                                    |                                                                                                    |                                                                                                    |                                                                                        |
| Agent Session Record<br>s Formatting<br>Time Yesterday ▼                                                                                                    | ▲ Agent  ★ Nov E Save                                                                                                | Edit Pro                                                                                                    | file Variable: In<br>;<br>;D] Agent DN                                                                                                    | itial Log   | in Time<br>Name: Initi                                                               | al Login Time<br>Sum of Call Sta                                                                                                    | rt Timestan                                                                 | np             |                    | ×                                                                                                    |                                                                                                    |                                                                                                    |                                                                                                    |                                                                                        |
| Agent Session Record<br>s Formatting<br>Time Yesterday ♥<br>Range                                                                                                    | Agent<br>→ New Save                                                                                                  | Edit Pro                                                                                                    | file Variable: In<br>D) Agent DN<br>D) Agent External Id                                                                                                    | itial Logi  | in Time<br>Name: Initi<br>Formula: Sun<br>Filters: Sun                               | al Login Time<br>Sum of Call Start Tin<br>n of Call Start Tin                                                                               | rt Timestar<br>mestamp                                                      | np             |                    | ×                                                                                                    | )[#Occupanc                                                                                                    | y 🖉 ) []] Occur                                                                                                    | ipancy 1 🛄 ( 🏭 Id                                                                                                    | Ile C                                                                                  |
| Agent Session Record<br>Formatting<br>Time Yesterday<br>Range<br>today:                                                                                                    | Agent<br>Agent<br>Save                                                                                               | Edit Pro                                                                                                    | file Variable: In<br>D] Agent DN<br>D] Agent External Id<br>D] Agent ID                                                                                                    | itial Logi  | in Time<br>Name: Initi<br>Formula: Sun<br>Dirag and Ave                              | al Login Time<br>Sum of Call Sta<br>r of Call Start Tir<br>rage of Call Start                                                               | rt Timestan<br>mestamp<br>t Timestan                                        | np             | ↓<br>I/or measure( | ×<br>ime 🗹<br>s) TQ Ansa                                                                                                    | ) [ii Occupanc                                                                                                  | y ∠) [‼ Occu                                                                                                    | ipancy 1] [ij Id<br>Q Total Answer Tin                                                                                              | Ile C<br>me                                                                            |
| Agent Session Record s Formatting Time Yesterday Range Itoday: Date: 2020-02-05                                                                                                    | Agent     Agent     Save     Table     Hide Summary                                                                  | Edit Pro                                                                                                    | file Variable: In<br>D) Agent DN<br>D) Agent External Id<br>D) Agent ID<br>D) Agent Login                                                                                                    | itial Logi  | in Time<br>Name: Initi<br>Formula: Sur<br>Drog an Ave<br>Cot                         | al Login Time<br>Sum of Call Sta<br>of Call Start Tir<br>rage of Call Start<br>nt of Call Start T                                           | rt Timestan<br>nestamp<br>t Timestamp<br>Timestamp                          | np             | ↓<br>Vor measure(  | s)                                                                                                    | )[iiOccupanci<br>wer Count ☑                                                                                    | y ⊘) [ij Occu                                                                                                    | ipancy 1 🛄 ( 🏭 Id<br>Q Total Answer Tin                                                                                             | lle C<br>me                                                                            |
| Agent Session Record<br>s Formatting<br>Time Yesterday<br>Range<br>today:<br>t Date: 2020-02-05<br>Date: 2020-02-05                                                                                                    |                                                                                                    | Edit Pro                                                                                                    | file Variable: In<br>D] Agent DN<br>D] Agent External Id<br>D] Agent Login<br>D] Agent Login<br>D] Agent Name                                                                                                    | itial Logi  | in Time<br>Name: Initi<br>Formula: Sur<br>Drag an Ave<br>Cou                         | al Login Time<br>Sum of Call Sta<br>n of Call Start Tir<br>rage of Call Start<br>num Call Start T<br>mum Call Start 1                       | rt Timestan<br>nestamp<br>t Timestam<br>Timestamp                           | qu             | V<br>I/or measure  | s) TQ Ansa                                                                                                    | ] (‡ Occupanc<br>wer Count ☑                                                                                    | y ♥ ] [‼ Occu<br>[‼ Outdial CT                                                                                                    | ipancy 1 📄 ( 🏭 Id<br>Q Total Answer Tir                                                                                             | lle C                                                                                  |
| Agent Session Record<br>s Formatting<br>Time Yesterday ▼<br>Range<br>today:<br>Date: 2020-02-05<br>Date: 2020-02-05                                                                                                    |                                                                                                    | Edit Pro                                                                                                    | file Variable: In<br>D] Agent DN<br>D] Agent Login<br>D] Agent Login<br>D] Agent Name<br>D] Agent Name                                                                                                    | itial Logi  | in Time<br>Name: Initi<br>Formula: Sur<br>Drag and Ave<br>Cou<br>Main<br>Max         | al Login Time<br>Sum of Call Stat<br>nof Call Start Tir<br>rage of Call Start T<br>num Call Start T<br>simum Call Start                     | rt Timestan<br>nestamp<br>t Timestan<br>Timestamp<br>Timestamp              | np<br>np<br>np | v<br>I/or measure( | s) Time                                                                                                    | )(ii Occupanc<br>wer Count 🗹<br>Occupancy                                                                       | y 🕼 📔 Occu<br>I dle Count                                                                                                    | pancy 1] [ii Id<br>Q Total Answer Tin<br>Total Idle Time                                                                            | Ile C<br>me                                                                            |
| Agent Session Record<br>Formatting Time Yesterday  Range today: Date: 2020-02-05 Date: 2020-02-05 ding                                                                                                    | Agent      Agent     Agent     Save     Table     Hide Summary     Hide Summary     Segments:                        | Edit Pro                                                                                                    | file Variable: In<br>DJ Agent DN<br>DJ Agent Evternal Id<br>DJ Agent Login<br>DJ Agent Login<br>DJ Agent Session Id<br>DJ Agent Session Id<br>DJ Agent Session Id                                                                                                    | itial Log   | in Time<br>Name: Initi<br>Formula: Sun<br>Drag and Ave<br>Cou<br>Min<br>Max          | al Login Time<br>Sum of Call Sta<br>n of Call Start Tir<br>rage of Call Start T<br>mum Call Start T<br>mum Call Start T                     | rt Timestan<br>nestamp<br>t Timestam<br>Timestamp<br>Timestamp<br>Timestamp | b<br>b<br>b    | V<br>I/or measure( | s) TQ Ansi<br>Time<br>5;31:35                                                                                                    | ) (# Occupanc<br>wer Count 2<br>Occupancy<br>3.11                                                               | y 🗶 🗮 Occu<br>Hele Count<br>15000                                                                                                    | pancy 1 ( []] Id<br>Q Total Answer Tia<br>Total Idle Time<br>00:00:23                                                               | Ile C<br>me<br>Av                                                                      |
| Agent Session Record<br>Formatting Time Yesterday ▼ Range today: Date: 2020-02-05 Date: 2020-02-05 ding All Days   ✓                                                                                                    | Agent<br>Agent<br>Save<br>Table<br>Hide Summary<br>Row/Series<br>Segments:<br>H Agent Name                           | Fields<br>Fields<br>Fi | file Variable: In<br>D) Agent DN<br>D) Agent External Id<br>D) Agent Login<br>D) Agent Login<br>D) Agent Session Id<br>D) Agent Session Id<br>D) Agent System Id<br>D) Agent System Id                                                                                                    | itial Logi  | in Time<br>Name: Initi<br>Formula: Sur<br>Drag ane Ave<br>Cou<br>Min<br>May          | al Login Time<br>Sum of Call Sta<br>of Call Start Tir<br>rage of Call Start<br>nt of Call Start T<br>imum Call Start<br>imum Call Start     | rt Timestan<br>nestamp<br>t Timestam<br>Timestamp<br>Timestamp              | b<br>b<br>b    | V<br>I/or measure( | ×<br>s) TQ Ansi<br>Time<br>5:31:35<br>5:30:26                                                                                                    | )(ii Occupanc<br>wer Count 🗹<br>Occupancy<br>3.11<br>1.48                                                       | y 💭 👔 Occu<br>1 Outdial CT<br>15000<br>22000                                                                                                    | pancy 1 ] [] [] []<br>Q Total Answer Ti<br>Total Idle Time<br>00:00:15<br>00:00:15                                                  | Ile C<br>me<br>Av                                                                      |
| Agent Session Record<br>s Formatting<br>Time Yesterday •<br>Range<br>today:<br>Date: 2020-02-05<br>Date: 2020-02-05<br>ding<br>All Days v                                                                                                    | Agent Sove Table Hide Summary Row/Series Segments: Agent Name                                                        | Edit Pro                                                                                                    | file Variable: In<br>D) Agent DN<br>D) Agent External Id<br>D) Agent ID<br>D) Agent ID<br>D) Agent Name<br>D) Agent Session Id<br>D) Agent System Id<br>D) Channel Id                                                                                                    | itial Log   | in Time<br>Name: Initi<br>Formula: Sur<br>Drag and Ave<br>Cou<br>Min<br>Max          | al Login Time<br>Sum of Call Sta<br>rage of Call Start Tir<br>rage of Call Start<br>nt of Call Start T<br>mum Call Start<br>imum Call Start | rt Timestan<br>nestamp<br>t Timestamp<br>Timestamp<br>Timestamp             | np<br>p        | Vor measure(       | ×<br>s) TQ Ansi<br>5:31:35<br>5:30:26<br>5:30:25                                                                                                    | Occupancy<br>3.11<br>1.48<br>4.22                                                                               | y 😧 🔛 Occu<br>1 0 0 0 0 0 0 0 0 0 0 0 0 0 0 0 0 0 0 0                                                                                                    | Ipancy 1 ] ( [] Id<br>Q Total Answer Tin<br>O0:00:23<br>00:00124<br>00:00:24                                                        | Ile Come                                                                               |
| Agent Session Record s Formatting Time Yesterday Range today: Date: 2020-02-05 Date: 2020-02-05 ding All Days Pute                                                                                                    | Agent Sove Table Table Hide Summary Kow/Series Segments: Agent Name Channel Type                                     | Edit Pro                                                                                                    | file Variable: In<br>D) Agent DN<br>D) Agent External Id<br>D) Agent Login<br>D) Agent Login<br>D) Agent Session Id<br>D) Agent System Id<br>D) Agent System Id<br>D) Channel Id<br>D) Channel Ivree                                                                                                    | itial Logi  | in Time<br>Name: Initi<br>Formula: Sun<br>Drag and Ave<br>Drag and Ave<br>Min<br>Max | al Login Time<br>Sum of Call Stat<br>n of Call Stat Tir<br>rage of Call Stat<br>rourn Call Start<br>imum Call Start                         | rt Timestan<br>mestamp<br>t Timestan<br>Timestamp<br>Timestamp              | np<br>p        | ↓<br>I/or measure  | ×<br>s) TQ Anso<br>TQ Anso<br>5:30:25<br>5:30:25<br>5:31:28                                                                                                    | ) (ij Occupanc<br>wer Count ☑<br>Occupancy<br>3.11<br>1.48<br>4.7<br>1.73                                       | y 😴 🔛 Occu<br>11 Outdial CT<br>15000<br>28000<br>75000<br>40000                                                                                                    | pancy 1 (# Id<br>Q Total Answer Tin<br>00:00:23<br>00:00:24<br>00:00:24<br>00:00:24                                                 | Ile Come                                                                               |
| Agent Session Record S Formatting Time Yesterday Range Ltoday: Date: 2020-02-05 Date: 2020-02-05 ding All Days V                                                                                                    | Agent<br>Agent<br>Save<br>Table<br>Table<br>Row/Series<br>Segments:<br>Agent Name<br>Channel Type<br>Hitterwal       | Edit Pro                                                                                                    | file Variable: In<br>DJ Agent DN<br>DJ Agent External Id<br>DJ Agent Login<br>DJ Agent Login<br>DJ Agent Session Id<br>DJ Agent System Id<br>DJ Agent System Id<br>DJ Agent System Id<br>DJ Channel Igp<br>D Channel Type<br>D Current Festor                                                                                         | itial Logi  | in Time<br>Name: Initi<br>Formula: Sun<br>Drag and Ave<br>Cou<br>Min<br>Max          | al Login Time<br>Sum of Call Sta<br>n of Call Start Tir<br>rage of Call Start T<br>mum Call Start T<br>mum Call Start T<br>imum Call Start  | rt Timestan<br>nestamp<br>t Timestam<br>Timestamp<br>Timestamp              | np<br>p        | V<br>I/or measure( | ×<br>s) TQ Ansv<br>Ta Ansv<br>5:31:25<br>5:30:26<br>5:31:28<br>5:31:28                                                                                                    | )(ij Occupancy<br>wer Count ☑<br>3.11<br>1.48<br>4.22<br>2.82                                                   | y 😴 🕌 Occu<br>1 Outdial CT<br>1 S000<br>2 8000<br>7 5000<br>4 0000<br>1 8000                                                                                                    | pancy 1 (# Id<br>Q Total Answer Tia<br>00:00:22<br>00:00:110<br>00:00:22<br>00:00:120<br>00:00:25                                   | Ile Come                                                                               |
| Agent Session Record<br>s Formatting<br>Time Vesterday ▼<br>Range<br>today:<br>t Date: 2020-02-05<br>Date: 2020-02-05<br>ding<br>All Days ♥<br>Pute                                                                                                    | Agent<br>Agent<br>Save<br>Table<br>Hide Summary<br>Row/Series<br>Segments:<br>Agent Name<br>Channel Type<br>Interval | Fields<br>Fields<br>Fi | file Variable: In<br>D) Agent DN<br>D) Agent D<br>D) Agent ID<br>D) Agent Login<br>D) Agent Login<br>D) Agent Session Id<br>D) Agent System Id<br>D) Call Session Id<br>D) Call Session Id<br>D) Call Session Id<br>D) Call resent State<br>D) Channel Type<br>D) Current State<br>D) Dyne                                            | itial Log   | in Time<br>Name: Initi<br>Formula: Sur<br>Drag and Ave<br>Cou<br>Min<br>Max          | al Login Time<br>Sum of Call Sta<br>n of Call Start Tir<br>rage of Call Start T<br>mum Call Start T<br>imum Call Start                      | rt Timestan<br>nestamp<br>t Timestan<br>Timestamp<br>Timestamp              | ntp<br>qu      | V<br>I/or measure( | ×<br>s) TQ Ansi<br>5:31:35<br>5:33:26<br>5:33:28<br>5:33:28<br>5:33:28<br>5:33:28                                                                                                    | ) (∰ Occupancy<br>wer Count ☑<br>3.11<br>1.48<br>4.27<br>1.13<br>2.88<br>6.64                                   | y 💭 👔 Occu<br>1 Outdial CT<br>1 15000<br>2 28000<br>7 75000<br>4 40000<br>1 18000<br>9 4 3000                                                                                                    | pancy 1 ] [] [] []<br>Q Total Answer Ti<br>Oc:00:12<br>00:00:12<br>00:00:22<br>00:00:22<br>00:00:22<br>00:00:24                     | Ile Co<br>me [<br>3 3<br>3 3<br>5 5<br>5 5                                             |
| Agent Session Record<br>s Formatting<br>t Time Vesterday ▼<br>Range<br>n today:<br>t Date: 2020-02-05<br>Date: 2020-02-05<br>Juli Days ♥<br>All Days ♥<br>pute                                                                                                    | Agent Sove  Know Sove  Table  Row/Series Segments:  Row/Series Segments:  Channel Type  Thrteval                     | Edit Pro                                                                                                    | file Variable: In<br>D) Agent DN<br>D) Agent External Id<br>D) Agent ID<br>D) Agent Login<br>D) Agent Kame<br>D) Agent System Id<br>D) Call Session Id<br>D) Call Session Id<br>D) Channel Id<br>D) Channel Id<br>D) Channel Id<br>D) Channel Id<br>D) Channel Id<br>D) Channel Id<br>D) Channel Id<br>D) Channel Id<br>D) Channel Id | iitial Logi | in Time<br>Name: Initi<br>Formula: Sur<br>Drag and Ave<br>Cou<br>Min<br>May          | al Login Time<br>Sum of Call Sta<br>rage of Call Start Tir<br>rage of Call Start<br>nt of Call Start T<br>mum Call Start<br>imum Call Start | rt Timestan<br>mestamp<br>t Timestamp<br>Timestamp<br>Timestamp             | np<br>1<br>2   | Vor measure(       | ×<br>s) TQ Ansi<br>TQ Ansi<br>5:31:35<br>5:30:26<br>5:30:26<br>5:31:28<br>5:31:28<br>5:31:28<br>5:31:28<br>5:31:28<br>5:31:28<br>5:31:28                                                                                                    | ) (∰ Occupancy<br>wer Count ☑<br>0ccupancy<br>3.11<br>1.48<br>4.22<br>1.173<br>2.82<br>6.64<br>3.00             | y 🖌 🗎 Occu<br>19 Outdial CT<br>1900<br>18000<br>18000<br>18000<br>14000<br>18000<br>14000<br>172000                                                                                                    | tpancy 1 ] (iii Id<br>Q Total Answer Tin<br>Oc:00:22<br>00:00:24<br>00:00:24<br>00:00:24<br>00:00:24<br>00:00:24<br>00:00:44        | Ile Co<br>me [<br>3 3<br>3 3<br>5 5<br>5 5                                             |
| Agent Session Record s Formatting tTime Vesterday Kange today: Date: 2020-02-05 ddig All Days Pute V Add Filter                                                                                                    | Agent Sove                                                                                                    | Edit Pro                                                                                                    | file Variable: In<br>D) Agent DN<br>D) Agent External Id<br>D) Agent Login<br>D) Agent Login<br>D) Agent Session Id<br>D) Agent System Id<br>D) Call Session Id<br>D) Channel Id<br>D) Channel Id<br>D) Channel Id<br>D) Channel State<br>D) Channel State<br>D) Channel State<br>D) Channel State                                    | itial Logi  | in Time<br>Name: Initi<br>Formula: Sur<br>Drag an Ave<br>Cou<br>Min<br>May           | al Login Time<br>Sum of Call Stat<br>n of Call Start Tir<br>rage of Call Start<br>raum Call Start<br>imum Call Start                        | rt Timestan<br>nestamp<br>t Timestamp<br>Timestamp<br>Timestamp             | np<br>qn<br>p  | V<br>I/or measure  | x<br>ime ☑<br>TQ Anso<br>TQ Anso<br>Time<br>5:31:28<br>5:31:28<br>5:31:38<br>5:31:38<br>5:31 | (≣ Occupance<br>wer Count<br>0ccupancy<br>3.11<br>1.48<br>4.22<br>1.73<br>2.82<br>6.64<br>3.00<br>10.55         | y 🖌 🕂 Occu<br>1 outdial CT<br>15000<br>28000<br>75000<br>40000<br>18000<br>18000<br>0<br>72000<br>72000<br>0<br>5000                                                                                                    | pancy 1 ) (# 10<br>Q Total Answer Tit<br>Octool Answer Tit<br>00:00:22<br>00:001:02<br>00:00:25<br>00:00:25<br>00:00:46<br>00:00:55 | Ile Come           Maximum           3           4           2           5           3 |
| Agent Session Record       ■         Is       Formatting         Is       Formatting         Range       1         1 today:       L         L Date: 2020-02-05       Date: 2020-02-05         Iding       ✓         All Days       ✓         pute          ▼ Add Filter | Agent<br>Agent<br>Sources<br>Segments:<br>Agent Name<br>Channel Type<br>Intrevel                                     | Edit Pro                                                                                                    | file Variable: In<br>D) Agent DN<br>D) Agent External Id<br>D) Agent Login<br>D) Agent Login<br>D) Agent Session Id<br>D) Agent Session Id<br>D) Agent System Id<br>D) Agent System Id<br>D) Channel Ifype<br>D) Channel Ifype<br>D) Channel Ifype<br>D) Current State<br>D) DNIS<br>D) Enterprise Id<br>D) Last Modified Tir         | itial Logi  | in Time<br>Name: Initi<br>Formula: Sun<br>Drag and Ave<br>Cou<br>Min<br>May          | al Login Time<br>Sum of Call Sta<br>n of Call Start Tir<br>rage of Call Start T<br>mum Call Start T<br>mum Call Start T<br>imum Call Start  | rt Timestan<br>nestamp<br>t Timestam<br>Timestamp<br>Timestamp              | np<br>1<br>2   | l/or measure(      | ×<br>TQ Ansv<br>TQ Ansv<br>5:31:35<br>5:30:25<br>5:31:28<br>5:30:13<br>5:30:14<br>5:30:41<br>5:30:41<br>5:30:41<br>5:30:41                                                                                                    | )(∰ Occupancy<br>wer Count ☑<br>3.111<br>1.48<br>4.22<br>1.77<br>2.82<br>6.64<br>3.000<br>10.65<br>2.25<br>2.55 | y 😴 🕌 Occu<br>Hele Count<br>15000<br>28000<br>75000<br>40000<br>18000<br>180000<br>180000<br>180000<br>1800000<br>180000<br>180 | pancy 1 (# Id<br>Q Total Answer Tin<br>00:00:22<br>00:00:10<br>00:00:22<br>00:00:44<br>00:00:25<br>00:00:44<br>00:00:05             | Ille Cc<br>Ave<br>3<br>3<br>5<br>5<br>5<br>5<br>5<br>5<br>5<br>5<br>5<br>5             |

Schritt 5: Wählen Sie unter Profilvariable "Final Logout Time" (Endgültige Abmeldezeit) aus, klicken Sie auf "Bearbeiten" >> wählen Sie "Maximaler Zeitstempel für Anrufende" aus, und speichern Sie

Hinweis: Der maximale Timestamp für Anrufende gibt die letzte Instanz an, die sich für das (die) Datum(e) abmeldet.

| Fields                      | î | Name:    | Final Logout Time             |                 |
|-----------------------------|---|----------|-------------------------------|-----------------|
| March Agent DN              |   | Formula: | Maximum Call End Timestamp    | ~               |
| [ACD] Agent External Id     |   | Filters: | Sum of Call End Timestamp     |                 |
| [ACD] Agent ID              |   | Drag and | Average of Call End Timestamp | l/or measure(s) |
| [ACD] Agent Login           |   |          | Count of Call End Timestamp   |                 |
| [ACD] Agent Name            |   |          | Minimum Call End Timestamp    |                 |
| [ACD] Agent Session Id      |   |          | Maximum Call End Timestamp    |                 |
| [ACD] Agent System Id       |   | '        |                               |                 |
| [ACD] Call Session Id       |   |          |                               |                 |
| [ACD] Channel Id            |   |          |                               |                 |
| [ACD] Channel Type          |   |          |                               |                 |
| [ACD] Current State         |   |          |                               |                 |
| ACD] DNIS                   |   |          |                               |                 |
| [ACD] Enterprise Id         |   |          |                               |                 |
| [ACD] Last Modified Timesta |   |          |                               |                 |
| 🕨 [ACD] Queue ID            |   |          |                               |                 |
| [ACD] Queue Name            | ~ |          |                               |                 |
|                             |   |          |                               | Canaal          |

Schritt 6: Führen Sie den Bericht für das gewünschte Ergebnis aus.

| cisco CEA                   | » q          | Settings                       | 📥 Export -  |               |             |                    |                   |           |            |                 |                   |    |
|-----------------------------|--------------|--------------------------------|-------------|---------------|-------------|--------------------|-------------------|-----------|------------|-----------------|-------------------|----|
| Agent Name 👻                | Channel Type | <ul> <li>Interval •</li> </ul> | Login Count | Calls Handled | Staff Hours | Initial Login Time | Final Logout Time | occupancy | Idle Count | Total Idle Time | Average Idle Time | Av |
| Ankit Kunwar                | telephony    | 07/17/2019                     | 3           | ı 0           | 09:48:09    | 07/18/19 05:32:36  | 07/18/19 16:06:54 | 0.00      | 3          | 09:13:20        | 03:04:26          | 6  |
| Chandramouli vaithiyanathan | telephony    | 07/17/2019                     | 4           | i 0           | 03:39:58    | 07/17/19 23:43:17  | 07/18/19 10:19:59 | 0.00      | 4          | 02:46:53        | 00:41:43          | 3  |
| Jelly Peng                  | telephony    | 07/17/2019                     | 3           | . 0           | 00:35:33    | 07/17/19 13:54:01  | 07/17/19 14:37:40 | 0.00      | 3          | 00:02:29        | 00:00:49          | 9  |
| Joseph Whittlesey           | telephony    | 07/17/2019                     | 3           | 1 1           | 07:32:43    | 07/17/19 18:38:16  | 07/18/19 02:29:36 | 0.00      | 8          | 03:47:36        | 00:28:27          | 7  |
| Joshua Zuke                 | telephony    | 07/17/2019                     | 2           | 1             | 07:51:14    | 07/17/19 21:35:56  | 07/18/19 05:40:48 | 0.00      | 5          | 01:04:32        | 00:12:54          | 4  |
| Kuldeep Chowdyshetty        | telephony    | 07/17/2019                     | 1           | . 0           | 06:44:37    | 07/18/19 11:23:02  | 07/18/19 18:07:40 | 0.00      | 2          | 00:00:06        | 00:00:03          | 3  |
| Manivannan Sailappan        | telephony    | 07/17/2019                     | 1           | . 0           | 06:47:39    | 07/18/19 08:55:51  | 07/18/19 15:43:31 | 0.00      | 2          | 00:00:03        | 00:00:01          | 1  |
| Mykola Danylchuk            | telephony    | 07/17/2019                     | 3           | 4             | 08:39:44    | 07/17/19 20:28:57  | 07/18/19 05:29:18 | 0.01      | 11         | 00:24:24        | 00:02:13          | 3  |
| Rohit Harsh                 | telephony    | 07/17/2019                     | 3           | ı 0           | 01:49:26    | 07/17/19 23:43:14  | 07/18/19 01:50:14 | 0.00      | 3          | 01:49:26        | 00:36:28          | 8  |
| Shasha Ni                   | telephony    | 07/17/2019                     | 1           | 1 1           | 08:25:39    | 07/18/19 06:02:53  | 07/18/19 14:28:32 | 0.00      | 1          | 00:00:04        | 00:00:04          | 4  |
| Tyler Bobbitt               | telephony    | 07/17/2019                     | 1           | . 0           | 01:27:39    | 07/17/19 17:34:11  | 07/17/19 19:01:51 | 0.00      | 1          | 00:00:03        | 00:00:03          | 3  |
| Vishal Goyal                | telephony    | 07/17/2019                     | 3           | ı 0           | 10:14:39    | 07/17/19 13:07:44  | 07/18/19 17:40:17 | 0.00      | 5          | 00:00:08        | 00:00:03          | 1  |
| Summary                     |              |                                | 28          | 1 7           | 73:37:05    | 07/17/19 13:07:44  | 07/18/19 18:07:40 | 0.00      | 48         | 19:09:11        | 00:23:56          | 8  |

### Informationen zu dieser Übersetzung

Cisco hat dieses Dokument maschinell übersetzen und von einem menschlichen Übersetzer editieren und korrigieren lassen, um unseren Benutzern auf der ganzen Welt Support-Inhalte in ihrer eigenen Sprache zu bieten. Bitte beachten Sie, dass selbst die beste maschinelle Übersetzung nicht so genau ist wie eine von einem professionellen Übersetzer angefertigte. Cisco Systems, Inc. übernimmt keine Haftung für die Richtigkeit dieser Übersetzungen und empfiehlt, immer das englische Originaldokument (siehe bereitgestellter Link) heranzuziehen.